#### ¿Cómo depositar con mi aplicación Smiles en Seven Bank ATM<sup>+</sup> usando el código QR?

¡Consulta la guía de usuario para el antiguo cajero automático aquí! 🗹

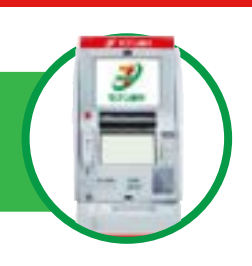

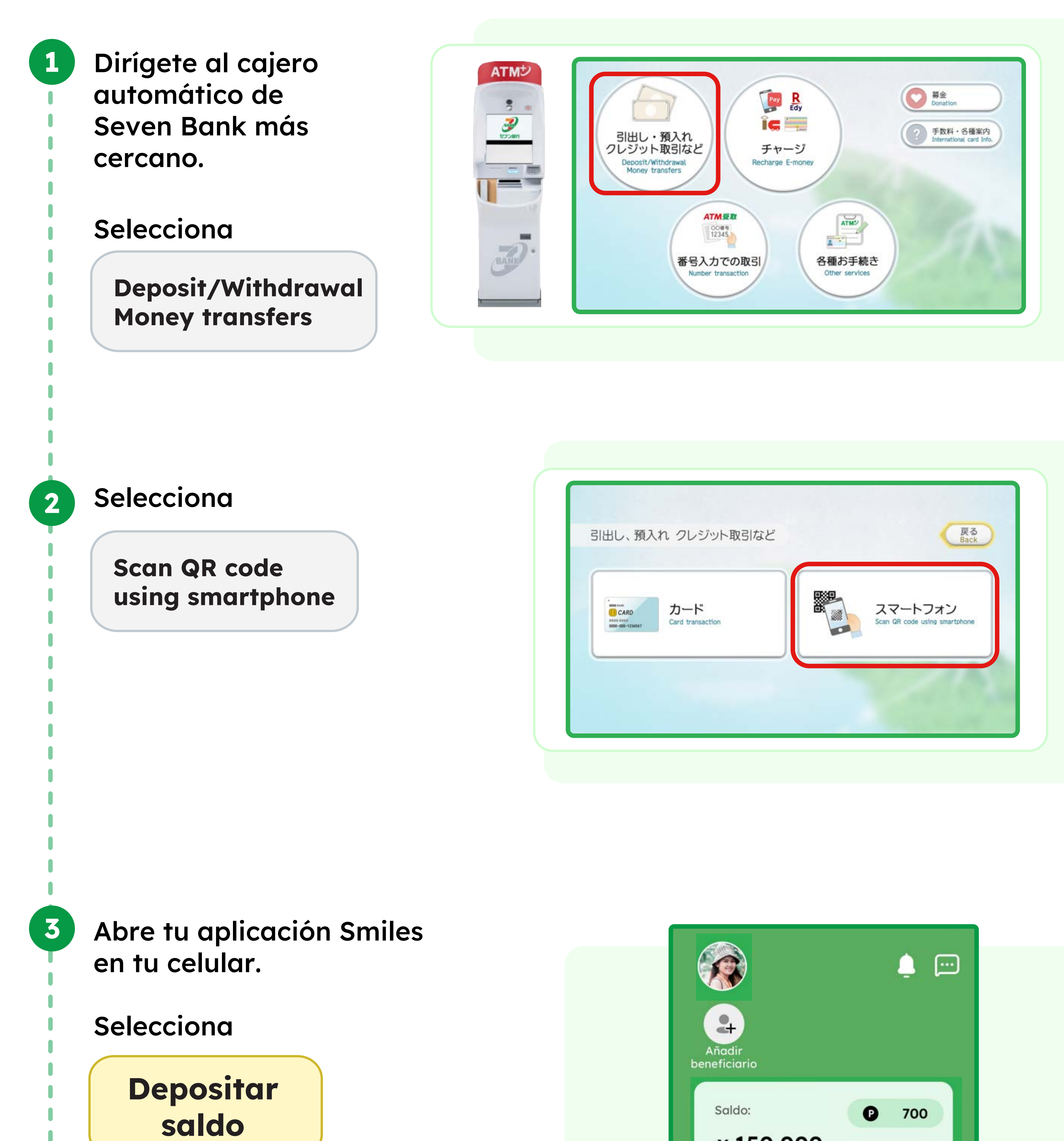

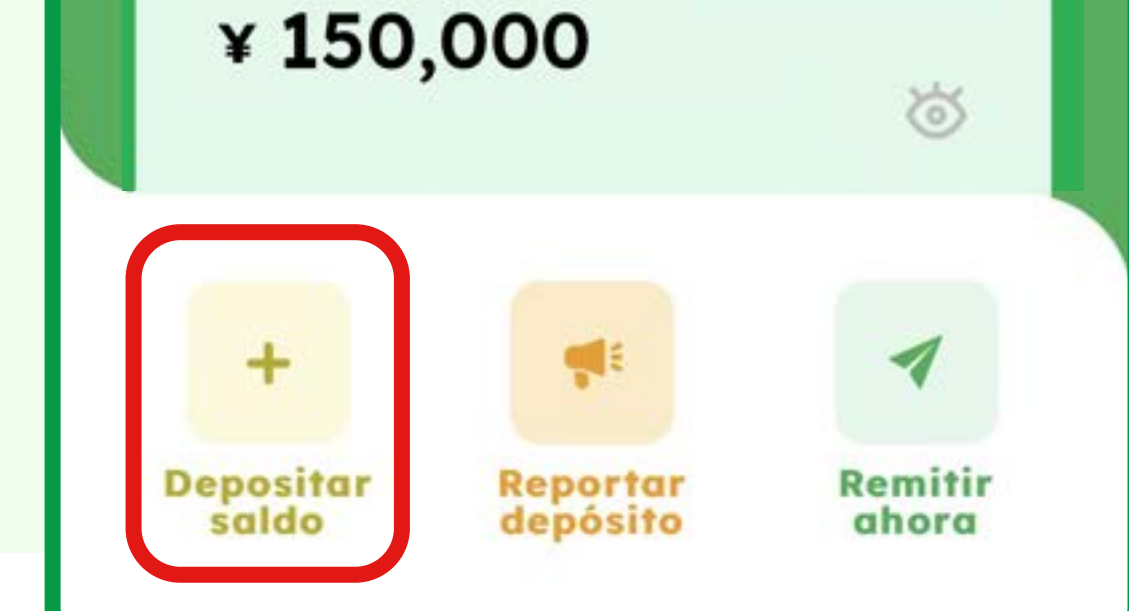

# Elige Código QR

Elige el método

de depósito **Código QR**• Deposita más rápido y sin reportes

• Deposita desde cualquiera de las
siguientes opciones:

÷

#### Presiona

4

5

6

7

ATMさ

3

63

× 30,000

#### Escanear código QR

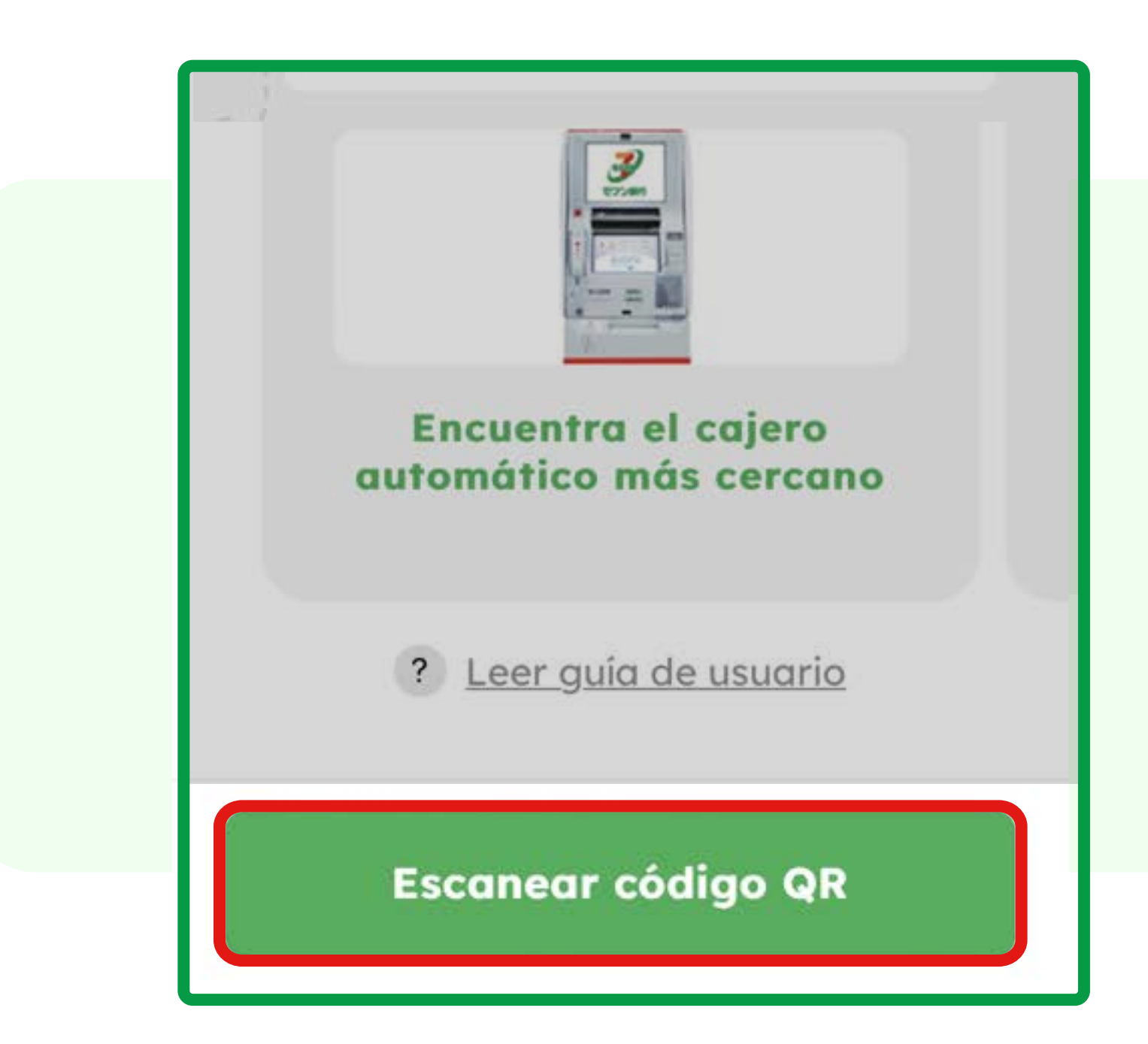

Escanea el código QR que se muestra en la pantalla del cajero de Seven Bank.

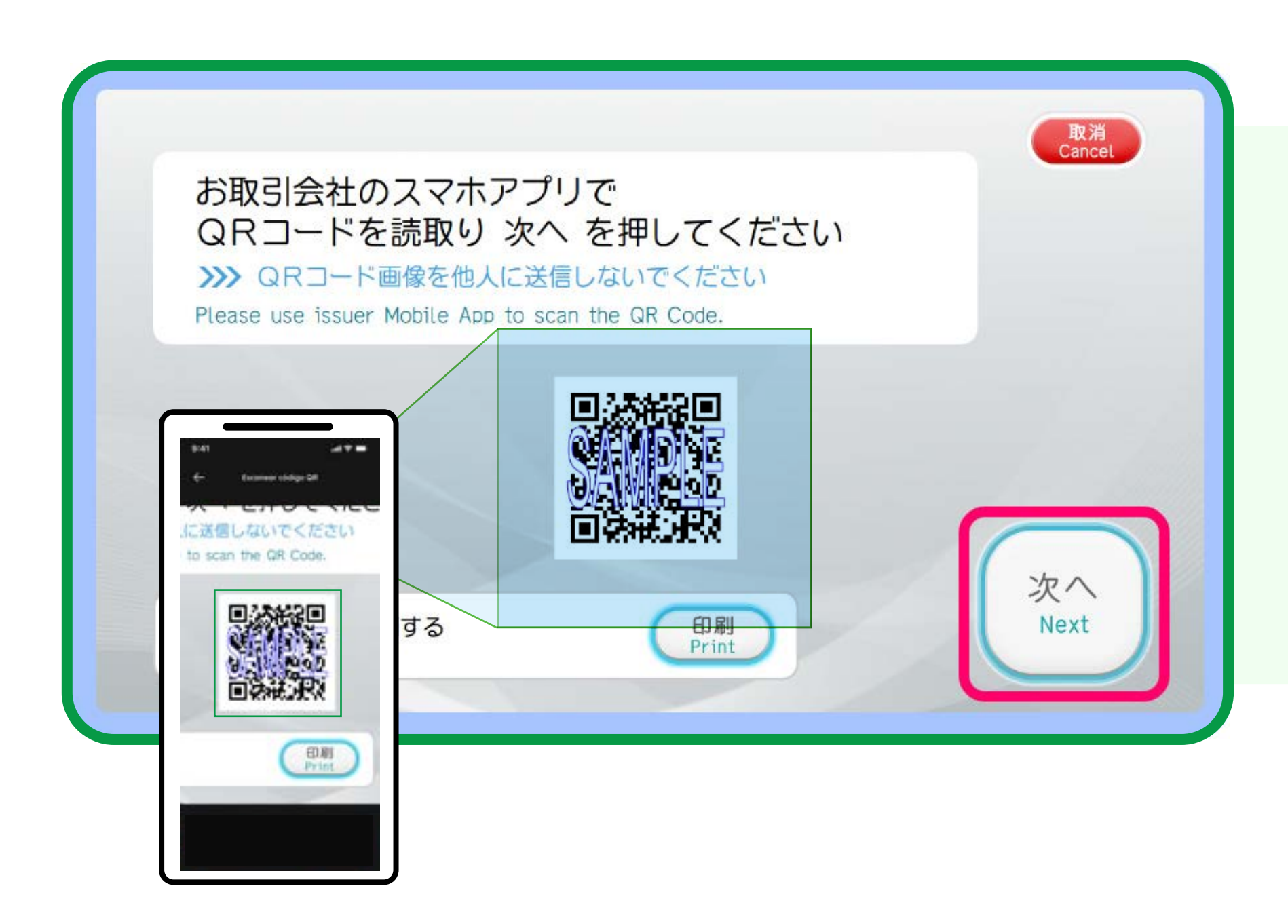

#### Presiona

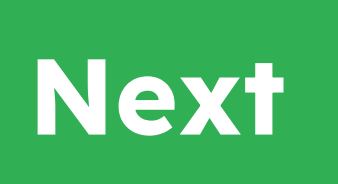

Si no puedes escanear el código QR\* en la pantalla, puedes imprimir el código QR presionando el botón "Print" en la pantalla.

\*El código QR es una marca registrada de Denso Wave Incorporated.

#### El número de empresa se mostrará en tu aplicación.

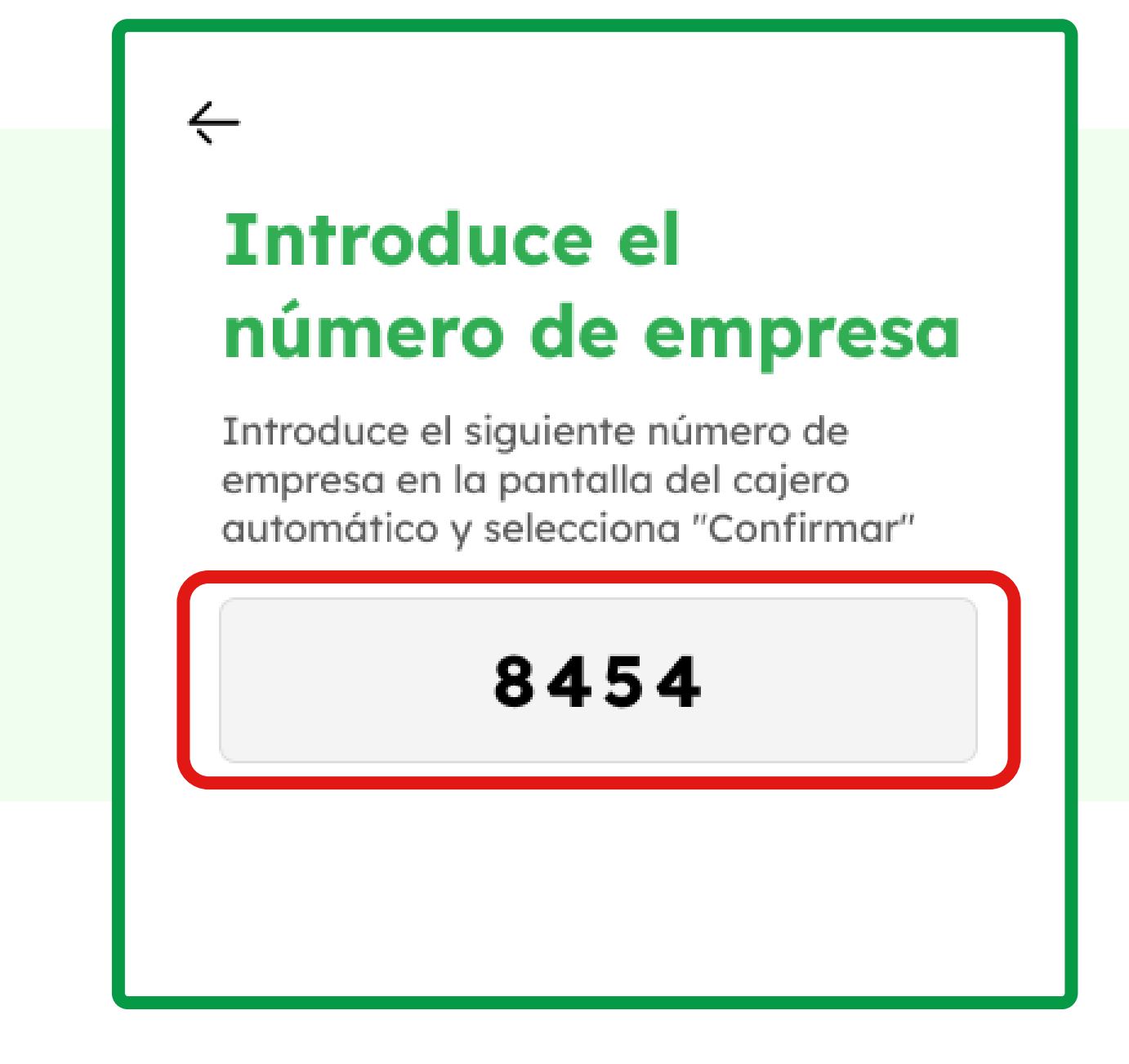

Ingresa este número de empresa en la pantalla del cajero de Seven Bank.

#### Presiona

Confirm

Confirm

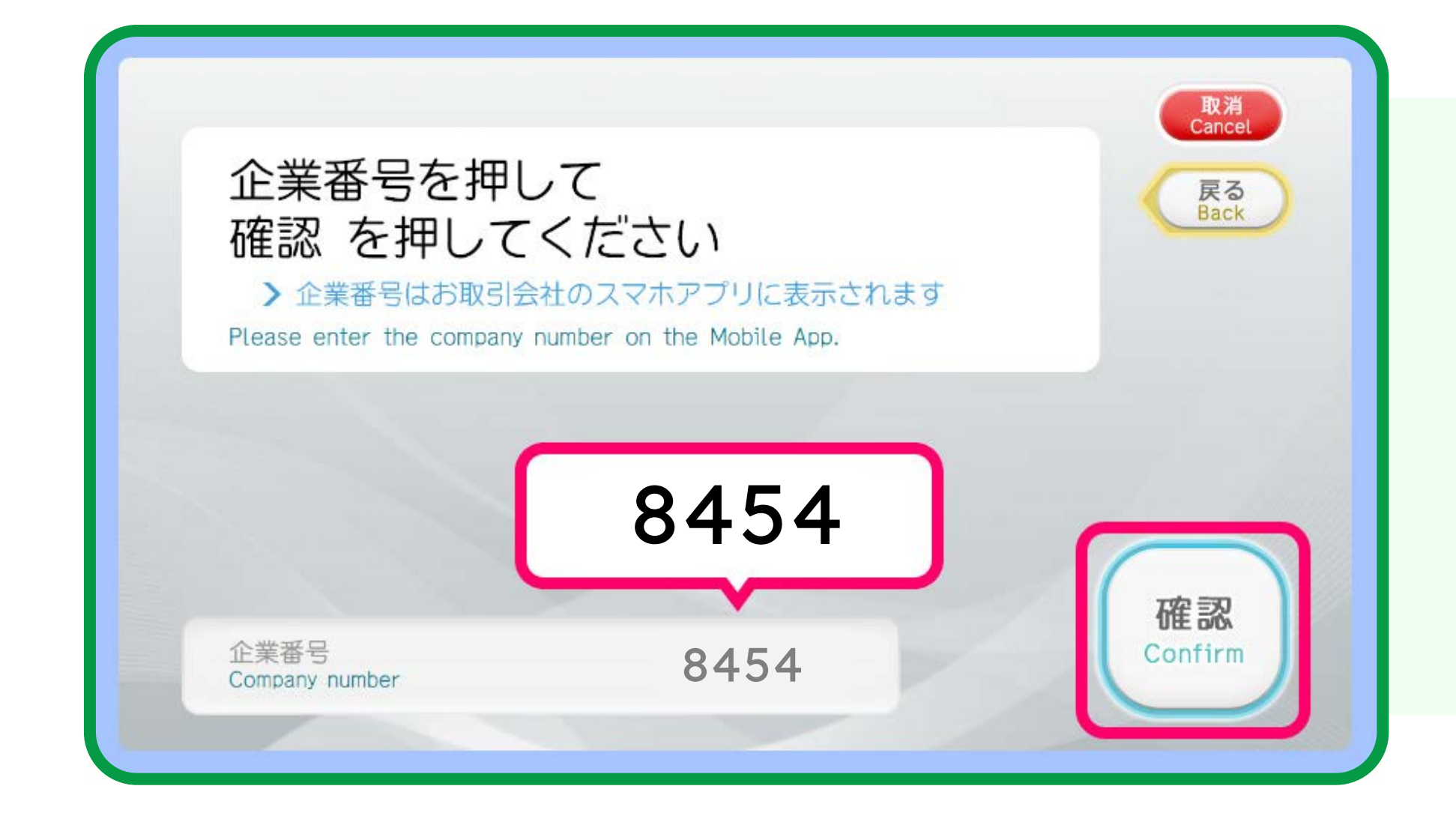

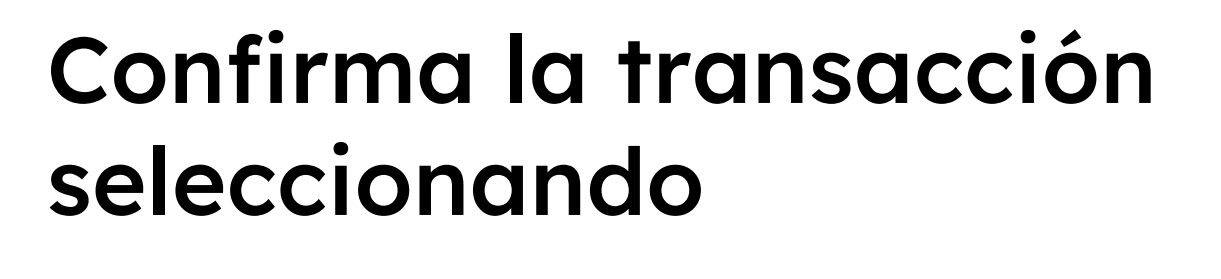

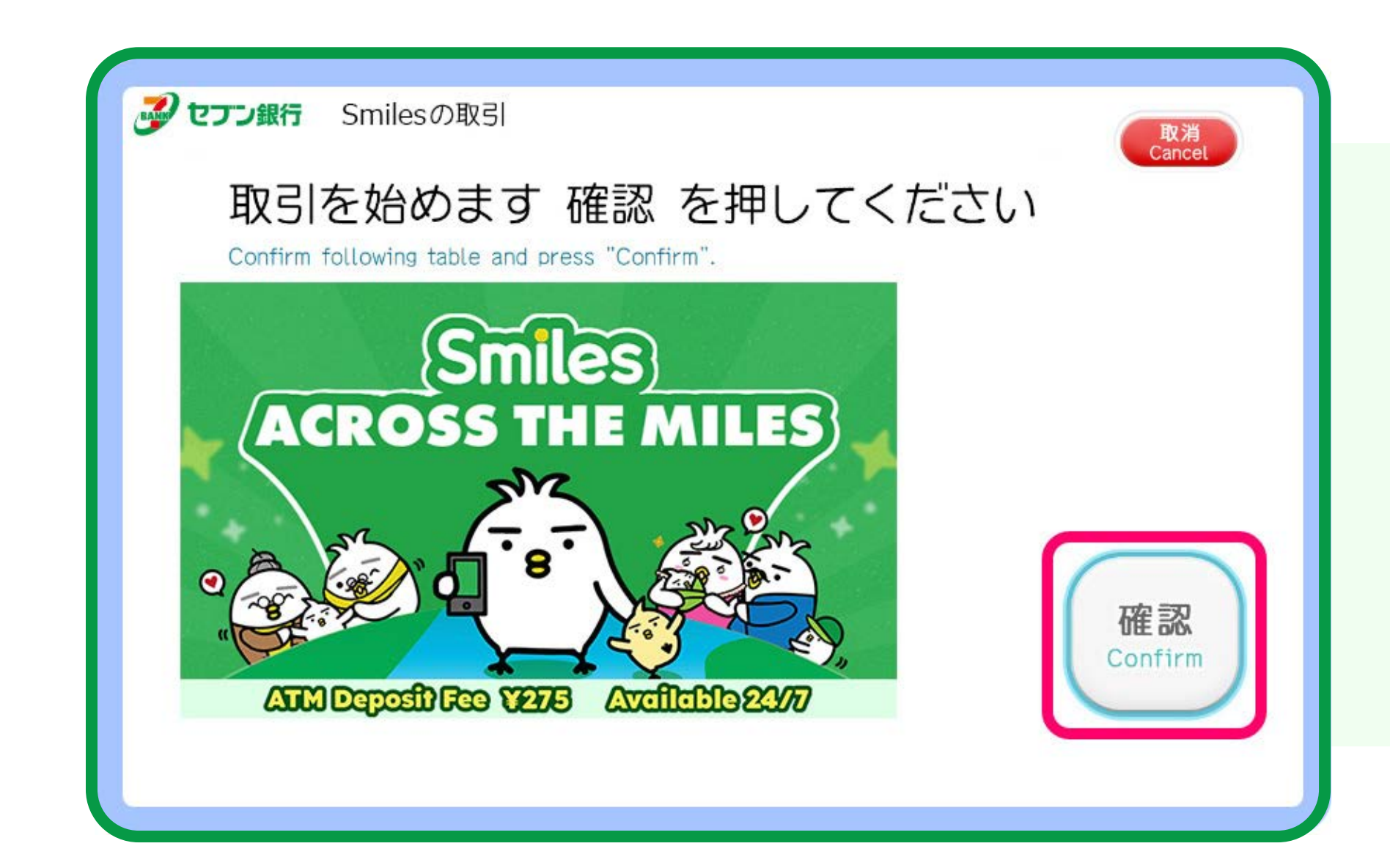

9

8

## Inserta los billetes en la ranura del cajero automático

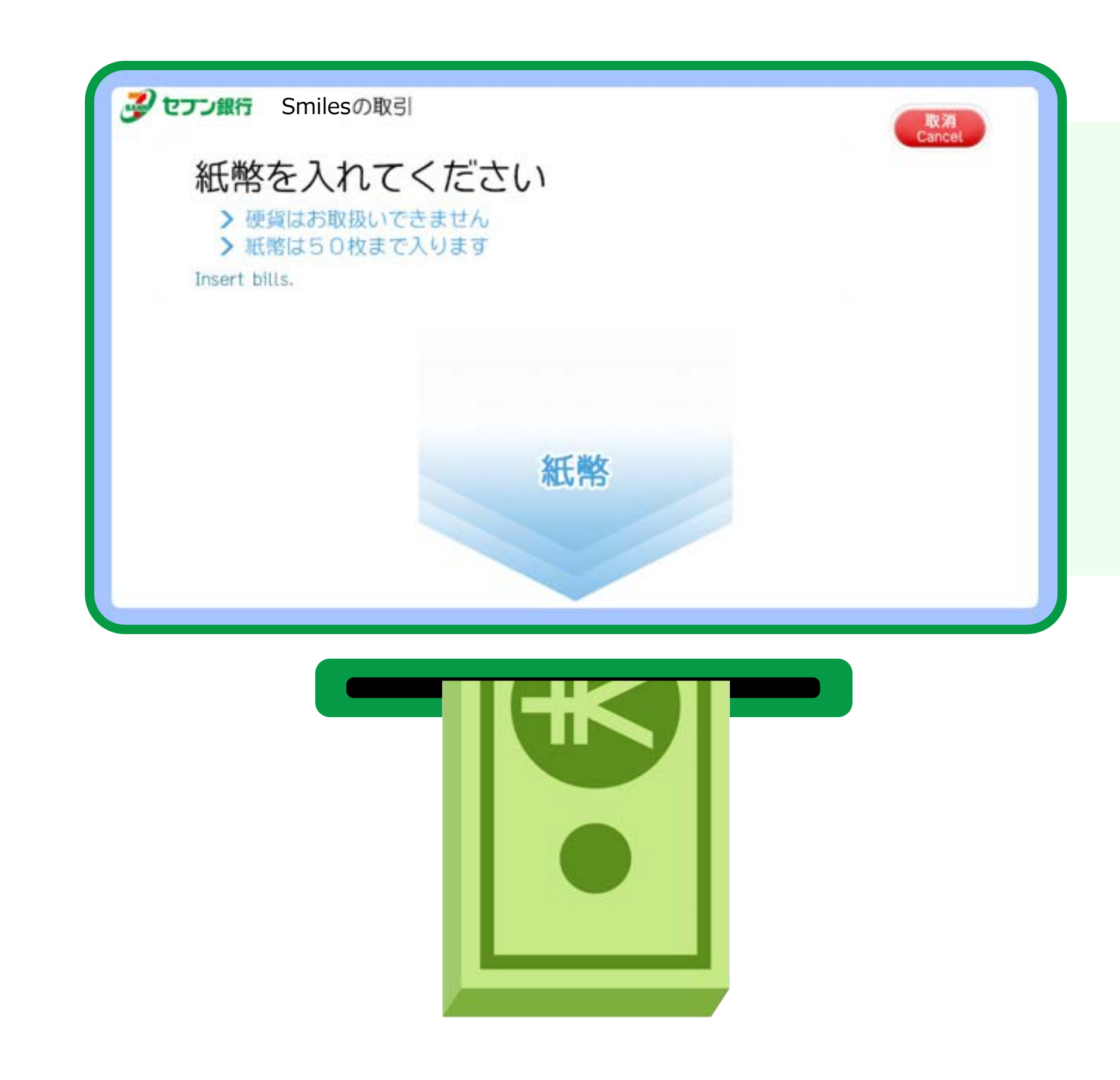

### Finaliza la transacción seleccionando

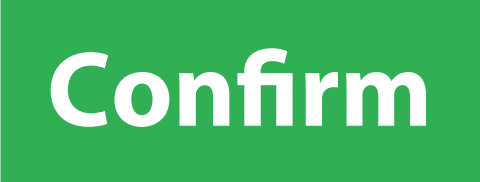

11

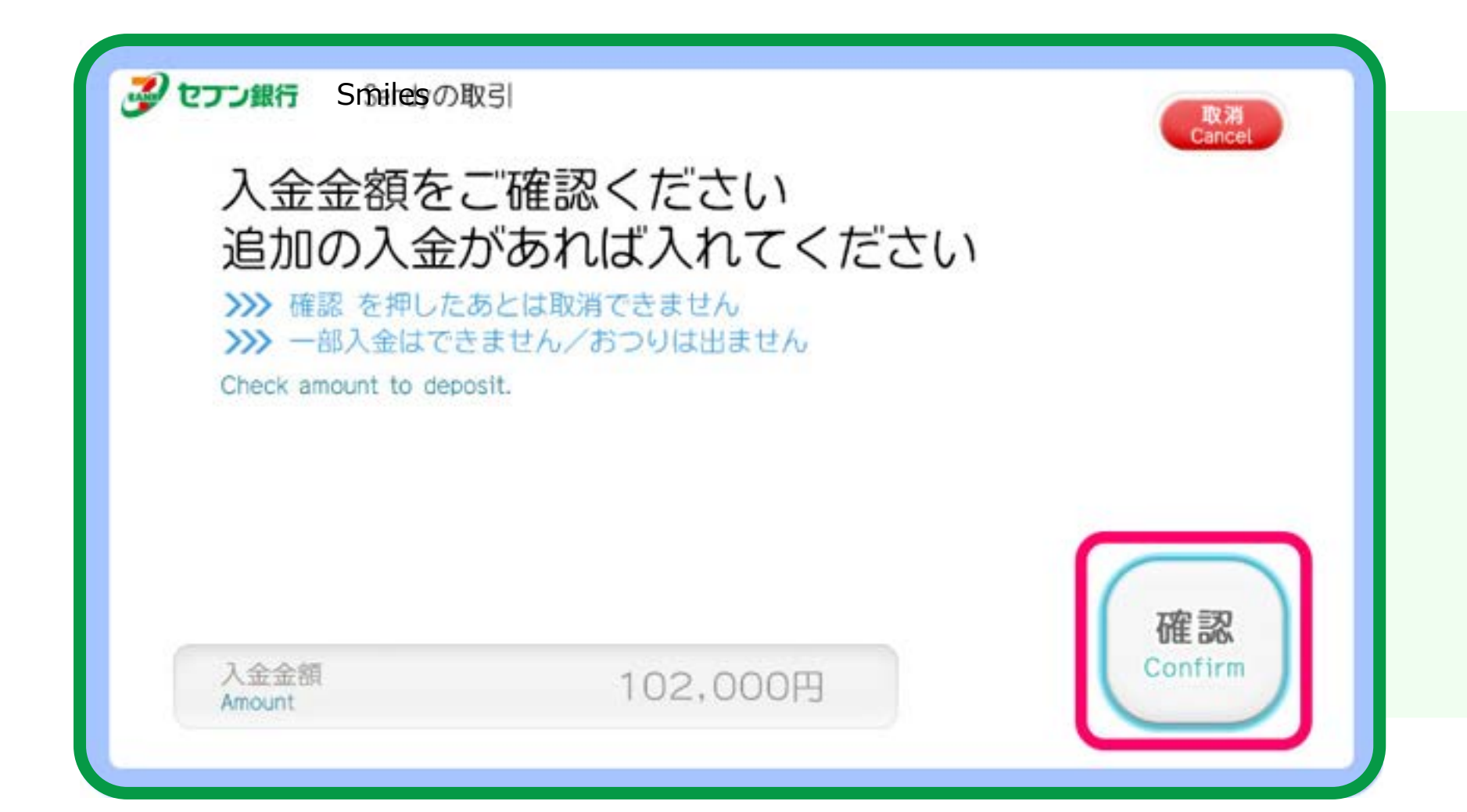